#### SINGAPORE Student Learning Space

# Search MOE Library

Looking for lessons related to your subject or level you are studying in?

1 Search for Resources · · · · ·

Searching through the Search Bar brings you straight to related lessons in MOE Library.

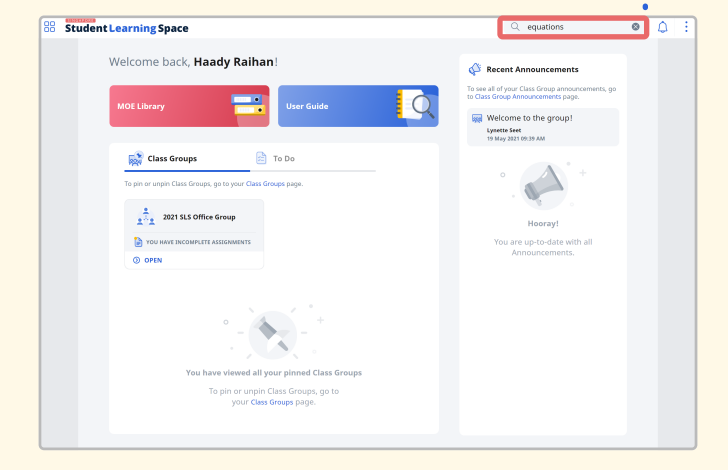

#### QUICK TIP!

You can find all the lessons that match your selection when you type an asterisk "  $\star$  " in the Search Bar.

#### 2 Filter Search • • • • •

Click the Filter icon to narrow down your search by specific subjects or levels.

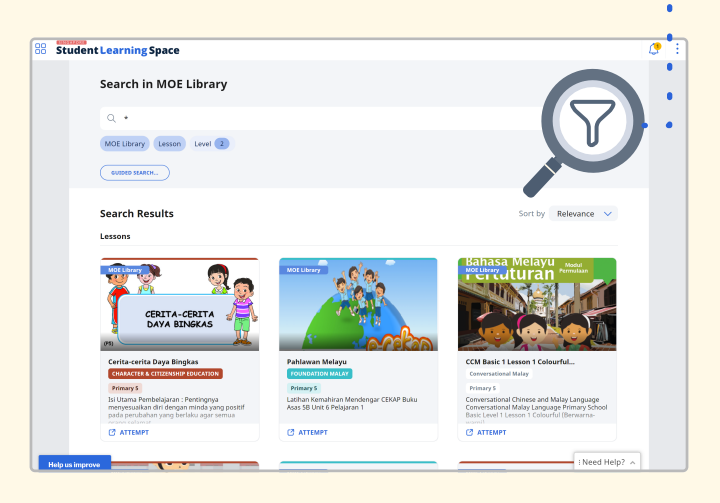

You can even Search by Topic! Filters Location Resource Basic Search Search By Topic My Subjects Please select the rel Other Subjects Primary 2 Together, We Go the Distance Subject New Boy on the Block Social Studies Don't Forget your Thermometer! Experiences that Unite Level and Course My Country, My Pride Primary 2 Identify the six National Symbols of Singapore Syllabus Recognise that National Symbols and common experiences help to unite us as a nation  $\checkmark$ 2020 (2020) eady, Get Set, Go! RESET

## • 3 Search By Topic

Choose the "Search By Topic" tab.

## 🕙 Choose Subject

Choose a Subject and Level and Course.

Note: You can explore Subjects beyond what you are studying now when you choose Other Subjects.

## • **Select Topics / Sub-Topics**

Select one or more Topics / Sub-Topics from the list.

## 6 Apply

Click "Apply" and you are now ready to browse your results!